|        | Analog.com          | <b>Engineer</b> Zone     | Ana               | <b>log</b> Dialogue | Linear.com | n           |        |
|--------|---------------------|--------------------------|-------------------|---------------------|------------|-------------|--------|
| ANALOG |                     |                          | \N/iki            |                     | my√\nalog  |             | Logout |
|        | AHEAD OF            | WHAT'S POSSIBLE™         | <b>V V</b> I I NI |                     |            |             |        |
| F      | Resources and Tools | <b>Education Content</b> | Wiki Help         | ADI Internal        | Wiki Tools | search wiki |        |

# Analog Devices Wiki

This version (20 Apr 2017 09:52) was **approved** by mhennerich. The Previously approved version (11 Apr 2017 22:02) is available. Approve document

# Windows Drivers

There are different aspects of the software for the ADALM-PLUTO and ADALM2000:

• device drivers, which allows your PC to properly set up communication between your PC and the actual device, and

• application code, like MATLAB, Simulink, <u>GNU</u> Radio, iio-oscilloscope (aka osc), or scopy.

To install the drivers, it's a simple matter of downloading and running the driver installer.

This download should support all of : Windows 10, Windows 8.1, Windows 8, Windows 7 Service Pack 1. If you run into issues, please let us know [http://ez.analog.com/community/university-program].

• Windows USB drivers for PlutoSDR and M2k (Windows 32-bit / 64-bit) [https://github.com/analogdevicesinc/plutosdr-drivers-win/releases]

#### At the end, you should see a picture like:

| Driver Software Installation Your device is ready to use                                                                                                    |                                                                                                    | <b></b> |
|----------------------------------------------------------------------------------------------------|----------------------------------------------------------------------------------------------------|---------|
| USB Composite Device<br>PlutoSDR USB Ethernet/RNDIS Gadget #2<br>USB Mass Storage Device<br>PlutoSDR Serial Console (COM12)<br>PlutoSDR IBO USBD<br>Linux File-Stor Gadget USB Device | ✓ Ready to use ✓ Ready to use ✓ Ready to use ✓ Ready to use ✓ Ready to use ✓ Ready to use ✓ Ready to use |         |
|                                                                                                    |                                                                                                    | Çlose   |

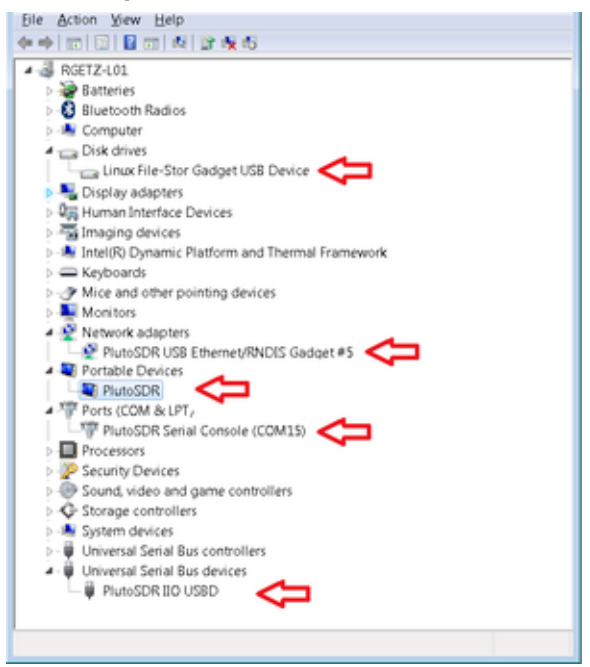

## Drivers uninstall

From the control panel navigate to Programs and Features. Double click or right click and select Uninstall. Uninstalling the PlutoSDR-M2k-<u>USB</u>-Win-Drivers package will automatically remove the Windows Driver Packages (USBser, WinUSB and Net) shown below as well.

| 🚱 🔍 📲 🕵 > Control Panel > All Control Panel Items > Programs and Features 🔹 49 Search Programs and Features |                                                                                                    |                                                                                                    |                                                                                                  |                            |                                                                                                    |
|----------------------------------------------------------------------------------------------------|----------------------------------------------------------------------------------------------------|----------------------------------------------------------------------------------------------------|--------------------------------------------------------------------------------------------------|----------------------------|----------------------------------------------------------------------------------------------------|
| Control Panel Home<br>View installed updates<br>Turn Windows features on or<br>off                          | Uninstall or c<br>To uninstall a pro                                                                                                    | hange a program<br>gram, select it from the list and then click Uninstall, Change, or Repair.<br>tall                                                                                                    |                                                                                                  |                            |                                                                                                    |
| Install a program from the network                                                                          | Publisher<br>Analog Devices, Inc.<br>Analog Devices, Inc.<br>Analog Devices, Inc.<br>Analog Devices, Inc.<br>Analog Devices, Inc.<br>Analog Devices, Inc.<br>Experimental<br>September 2007<br>Analog Devices, Inc. | Name  PlutoSDR-M2k-USB-Win-Drivers version 0.6  Windows Driver Package - Analog Devices, Inc. (usbser) Ports (11/15/2007 5.1.2600.0)  Windows Driver Package - Analog Devices, Inc. (WinUSB) Universal Serial Bus devices (06/18/2013 6.1.7600.16385)  Windows Driver Package - Analog Devices, Inc. (WinUSB) Universal Serial Bus devices (06/18/2013 6.1.7600.16385)  Windows Driver Package - Analog Devices, Inc. Net (06/21/2006 6.0.6000.16384)  ID Oscilloscope version v0.7-master  installed programs Total size: 3,86 GB ms installed | Installed On<br>19.04.2017<br>19.04.2017<br>19.04.2017<br>19.04.2017<br>19.04.2017<br>18.04.2017 | Size<br>7,20 MB<br>90,5 MB | Version<br>0.6<br>11/15/2007 5.1<br>06/18/2013 6.1<br>06/18/2013 6.1<br>06/21/2006 6.0<br>v0.7-master |

# **USB** Devices

Once the drivers are installed, and the device (Pluto or M2k) is plugged in, the following subsystems should be ready to use:

- <u>USB</u> Composite Device (The device is a single <u>USB</u> gadget that has the ability to perform more than one function, and needs to be exposed to the operating system as multiple devices)
- <u>USB</u> Ethernet/RNDIS Gadget (Remote Network Driver Interface Specification (RNDIS [http://en.wikipedia.org/wiki/RNDIS]) is a Microsoft proprietary protocol used mostly
  on top of <u>USB</u>. It provides a virtual Ethernet link to most versions of the Windows, Linux and <u>OS</u> X operating systems. To the host, the usb device acts as an
  external Ethernet card)
- <u>USB</u> Mass Storage (USB Mass Storage [http://en.wikipedia.org/wiki/USB\_mass\_storage\_device\_class] is a set of protocols defined by the <u>USB</u> Implementers Forum that makes a <u>USB</u> device accessible to any host computing device and enables file transfers between the host and the <u>USB</u> device. To a host, the usb device acts as an external hard drive.)
- Serial Console (115200-8N1), in this case COM15, but it will be different on your PC.
- IIO USBD
- Linux File-Stor Gadget USB Device (which allows the USB mass storage to work properly).

You need to have find your favorite Terminal program, here are a few of the ones we use (but don't support - if you have questions, please check with the internet/google).

- Putty [http://www.chiark.greenend.org.uk/~sgtatham/putty/download.html]
- Tera Term [https://en.osdn.jp/projects/ttssh2/releases/]
   Or other Terminal program

The terminal settings are 115200 baud, 8 bits, no parity, 1 stop bit. This is referred to as 115200-8N1. The default username is **root**, and the default root password is **analog**.

Finding the serial port (which constantly changes, every time you plug a device in), is just matter of checking device manager (see above).

#### Mass Storage

It should be a simple matter of opening the drive, in this case, double click on "D", to get at the info.html page.

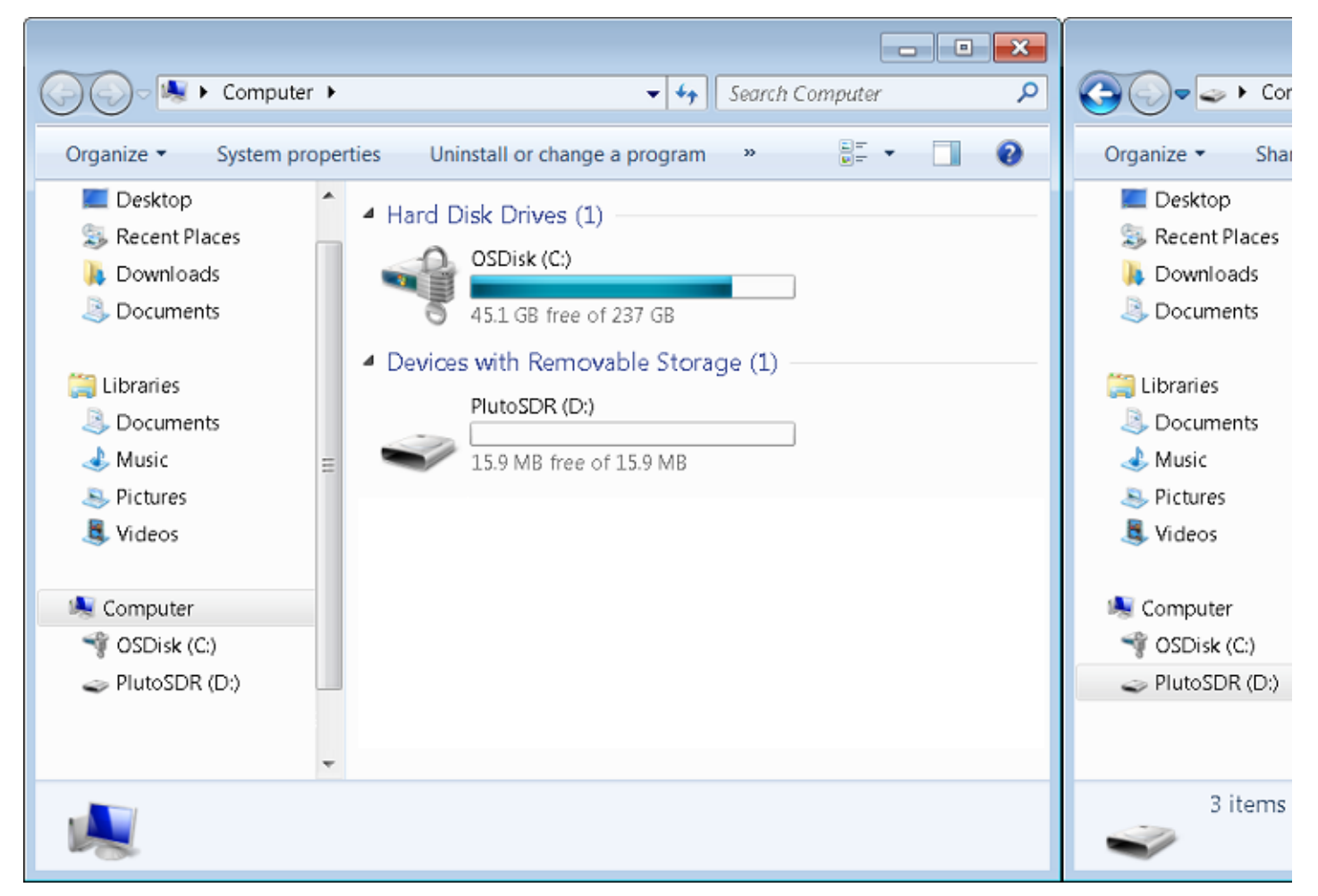

# Ethernet

#### Ethernet Warning

Like most of the network settings on Pluto or the M2k - things are meant to be easy to use. This also means things are inherently insecure.

For example - the root password of Pluto is analog. We post it on the Internet. Think about that for a moment. This could allow anyone with an IP connection to take over the device and use it for malicious purposes.

Never set up a bridge between the Internet and a network connected Pluto with the default images.

Unfortunately - nothing on your host understands the what the IP address of the usb device is. You, the human behind the keyboard need to understand this before any sort of networking will work. There are two main ways to do this:

### Determine the IP number

The IP number is set by the device, and can be found by looking inside the ADALM-PLUTO's mass storage device, and the info.html page. Just lick on the version button at the top of the page:

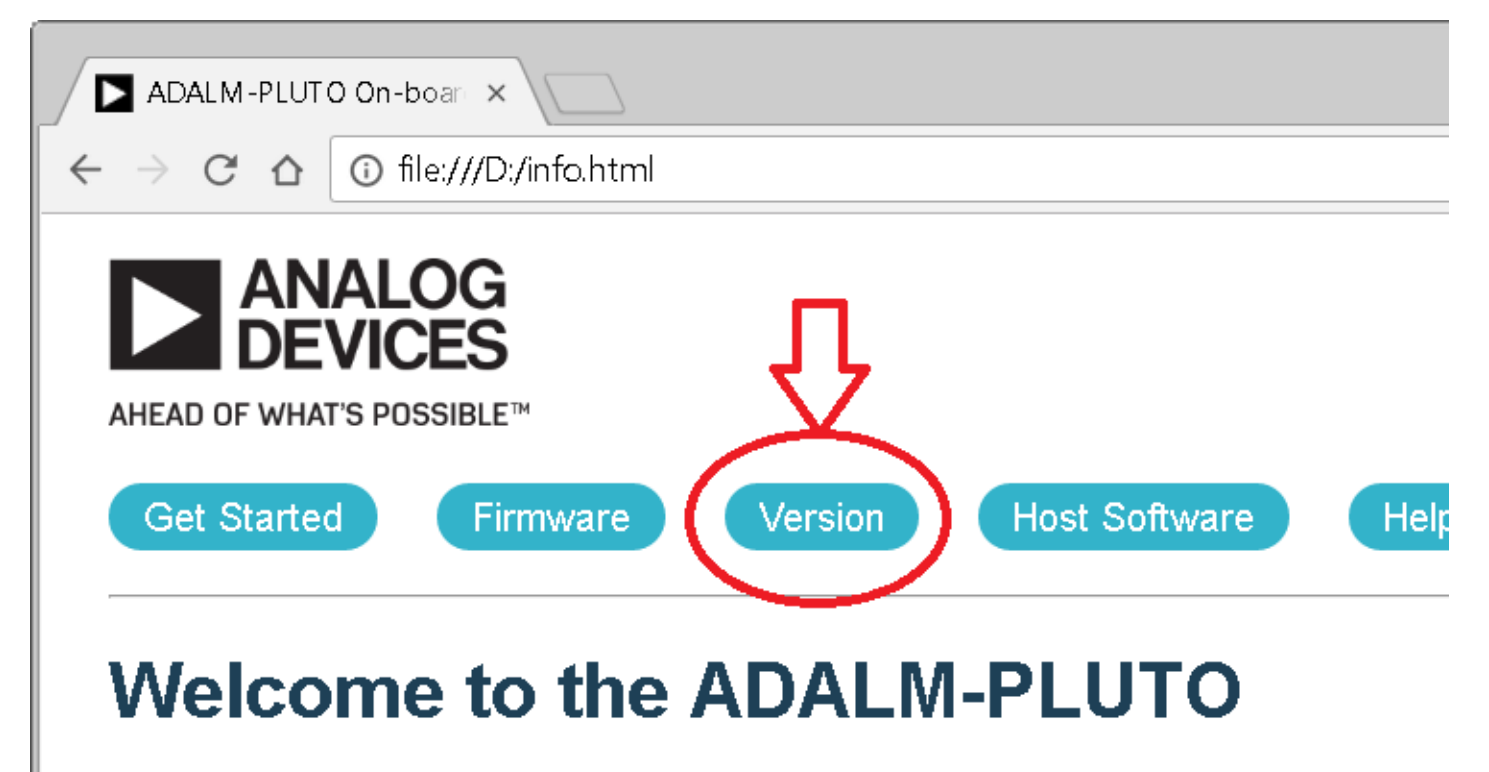

and then check out the Pluto IP address, and the host IP address.

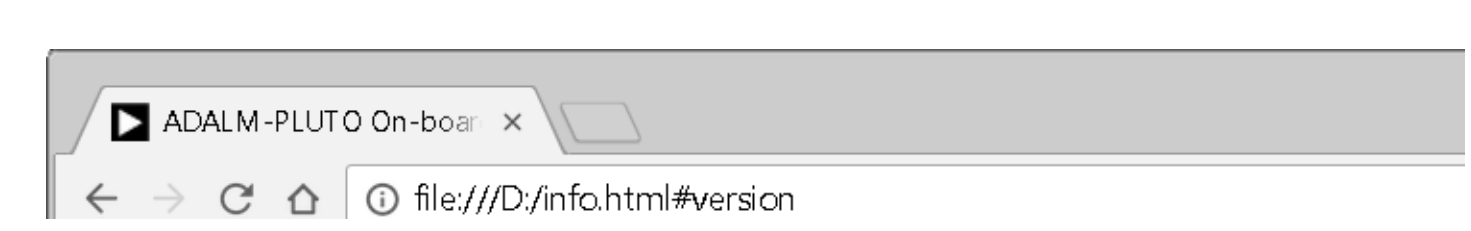

#### Version Information:

The various parts of the firmware all have their own unique versions as well:

| Model   | Analog Devices PlutoSDR Rev.B (Z7010-AD       |
|---------|-----------------------------------------------|
| Serial  | 104473222a870006ebff0c00f839d58b53            |
| Build   | v0.12-4-g32cb-dirty                           |
| Linux   | Linux pluto 4.6.0-g1470706-dirty #66 SMP PREE |
| U-Boot  |                                               |
| FPGA    | 2016_r2-30-gc78c                              |
| Root FS | v0.1-23-g611ce7                               |
| lio     | Library version: 0.8 (git tag: v0.8)          |

On the root file system, there are configuration settings that can modify the defa

| IP Address (PLUTO)  | 192.168.2.1       |
|---------------------|-------------------|
| IP Address (HOST)   | 192.168.2.10      |
| Netmask             | 255.255.255.0     |
| MAC Address (PLUTO) | 00:05:f7:64:30:10 |
| MAC Address (HOST)  | 00:e0:22:08:2a:96 |
|                     |                   |

To change these settings, check the on-line documentation.

In this case, the IP address of the PLUTO device is 192.168.2.1 (which is the default for all devices). If you need to change this (if you have multiple devices), please check the customizing Pluto documentation.

### Checking from serial port

Open your favourite serial application:

| pluto 1<br>Passwor | login: <b>root</b><br>rd: <b>analog</b>                      |
|--------------------|--------------------------------------------------------------|
| weicome            |                                                              |
| http://            | /wiki_analog_com/university/tools/nluto                      |
| # ifcor            | nfig usb0                                                    |
| usb0               | Link encap:Ethernet HWaddr 00:05:F7:64:30:10                 |
|                    | inet addr:192.168.2.1 Bcast:192.168.2.255 Mask:255.255.255.0 |
|                    | UP BROADCAST RUNNING MULTICAST MTU:1500 Metric:1             |
|                    | RX packets:502 errors:0 dropped:115 overruns:0 frame:0       |
|                    | TX packets:7 errors:0 dropped:0 overruns:0 carrier:0         |
|                    | collisions:0 txqueuelen:1000                                 |
|                    |                                                              |

### IIO devices

university/tools/pluto/drivers/windows.txt · Last modified: 20 Apr 2017 09:50 by mhennerich

| 15,000          | 4,700+  | 125,000   | 50+   |
|-----------------|---------|-----------|-------|
| Problem Solvers | Patents | Customers | Years |
|                 |         |           |       |

Analog Devices. Dedicated to solving the toughest engineering challenges. Ahead of What's Possible

ADI enables our customers to interpret the world around us by intelligently bridging the physical and digital with unmatched technologies that sense, measure and connect. We collaborate with our customers to accelerate the pace of innovation and create breakthrough solutions that are ahead of what's possible.

#### See the Innovations

#### SOCIAL

| QUICK LINKS            |                       |                      |            |                    |
|------------------------|-----------------------|----------------------|------------|--------------------|
| About ADI              | Analog Dialogue       | Careers              | Contact us | Investor Relations |
| News Room<br>LANGUAGES | Quality & Reliability | Sales & Distribution | 1          |                    |
| English                | 简体中文                  | 日本語                  | Русский    | NEWSLETTER         |

Interested in the latest news and articles about ADI products, design tools, training and events? Choose from one of our 12 newsletters that match your product area of interest, delivered monthly or quarterly to your inbox.

Sign Up

English

© 1995 - 2015 Analog Devices, Inc. All Rights Reserved

Terms of use Sitemap Privacy & Security

沪ICP备09046653号